輔仁大學 108學年度大學個人申請入學招生

及大學繁星推薦入學第八類學群醫學系

第二階段甄試系統(招生資訊系統考生專區)操作說明

※建議使用 IE 瀏覽器,版本 10 以上

-、請至招生資訊系統考生專區,網址: http://exam.fju.edu.tw/stu/

二、列印繳費單(含指定項目甄試通知):

(一)點選「列印指定項目甄試通知及繳費單」

- (二)點選招生類別(大學個人申請/大學繁星推薦)
- (三)輸入驗證資料

輸入學測報名序號 或 學測應考證號 (擇一,並輸入在對應的欄位)

2. 輸入身分證字號

3. 輸入出生年月日(西元年=1911+民國年,輸入西元4碼/月2碼/日2碼; yyyy/mm/dd) 4.送出

(四)開啟通知單及繳費單:點選「下載」→點選開啟或儲存,便可轉出 PDF 檔

| PS.呈現某考生                                     | 上通過本校所有學系組之通名                            | 知及繳費單                |            |
|----------------------------------------------|------------------------------------------|----------------------|------------|
| ·····································        | 學招生資訊系統<br>ic University Admission Info  | 充考生專區                |            |
|                                              | き 一手 一手 一手 一手 一手 一手 一手 一手 一手 一手 一手 一手 一手 |                      |            |
| 輔大連結                                         | ■ 報名                                     | ✔ 修改                 | 相關連結       |
| 輔仁大學首頁                                       | 網路報名及修改                                  | 聯絡電話及通訊地址            | 教育部        |
| 招生資訊網                                        | ★學個人申請及繁星醫學                              | ▲ 列印                 | 大學招生委員會    |
| 如何到輔大                                        | 查詢指定項目甄試繳費紀錄                             | 轉學生報到程序單             | 大學入學考試中心   |
| 校園鳥瞰                                         | 查詢指定項目甄試成績單                              | ATM 轉帳帳號及郵局繳費單       | 技專校院入學測驗中心 |
| 校園單位分機                                       | 列印指定項目甄試通知及繳費單                           | 應考證                  | 大學聯合分發委員會  |
|                                              | 列印指定項目甄試郵寄專用信封                           | 報名表                  | 大學甄選入學委員會  |
| ガエ服物 ジンゴ ジンゴ ジンゴ ジンゴ ジンゴ ジンゴ ジンゴ ジンゴ ジンゴ ジンゴ | 0                                        | 書面資料審查表              | 技訊網        |
| EAO                                          | <u>出日</u><br>超名支引碼、確実能碼及繳                | 書面資料審查計分表(二年制        | 大學校系查詢     |
| FAQ         報石系51%、膨舌弧%及繳            費狀況     |                                          |                      | 技專校院招生策進總會 |
|                                              | 報名資料                                     | 建 新新工作 啦 印 首         |            |
| 聯絡我們                                         | 查詢試場                                     | 複試(術科測驗費、口試<br>費)繳費單 |            |
| 系統使用手冊                                       | <b>查</b> 詢成结                             | 福訊報到再用信封封面           |            |

通訊報到專用信封封面

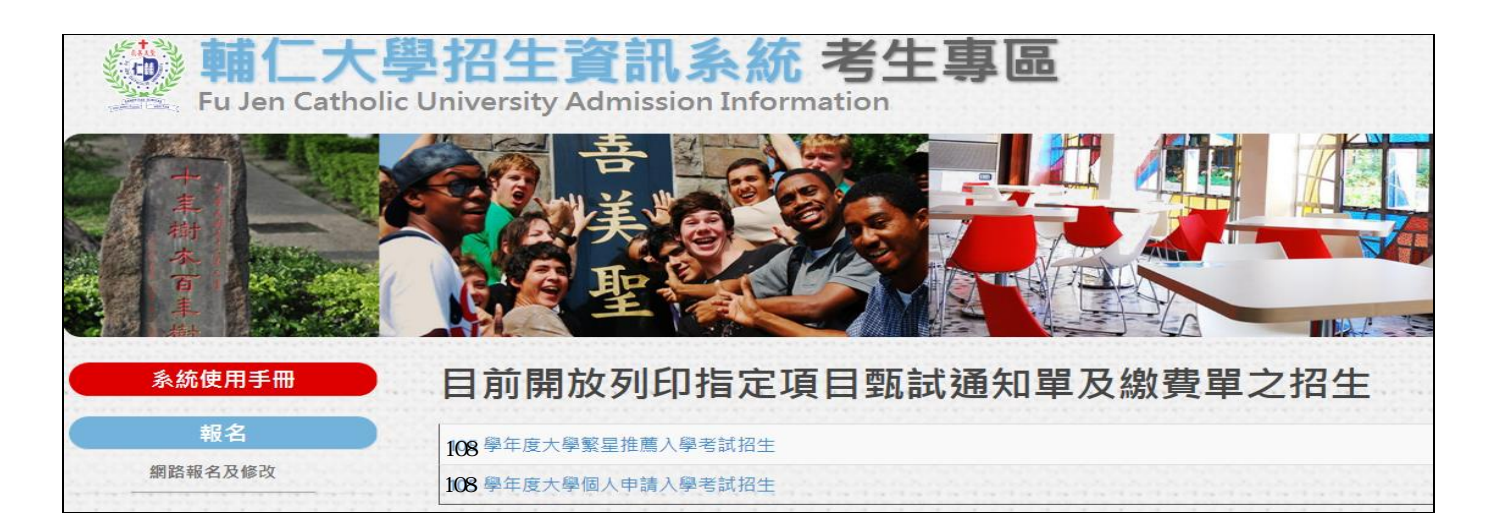

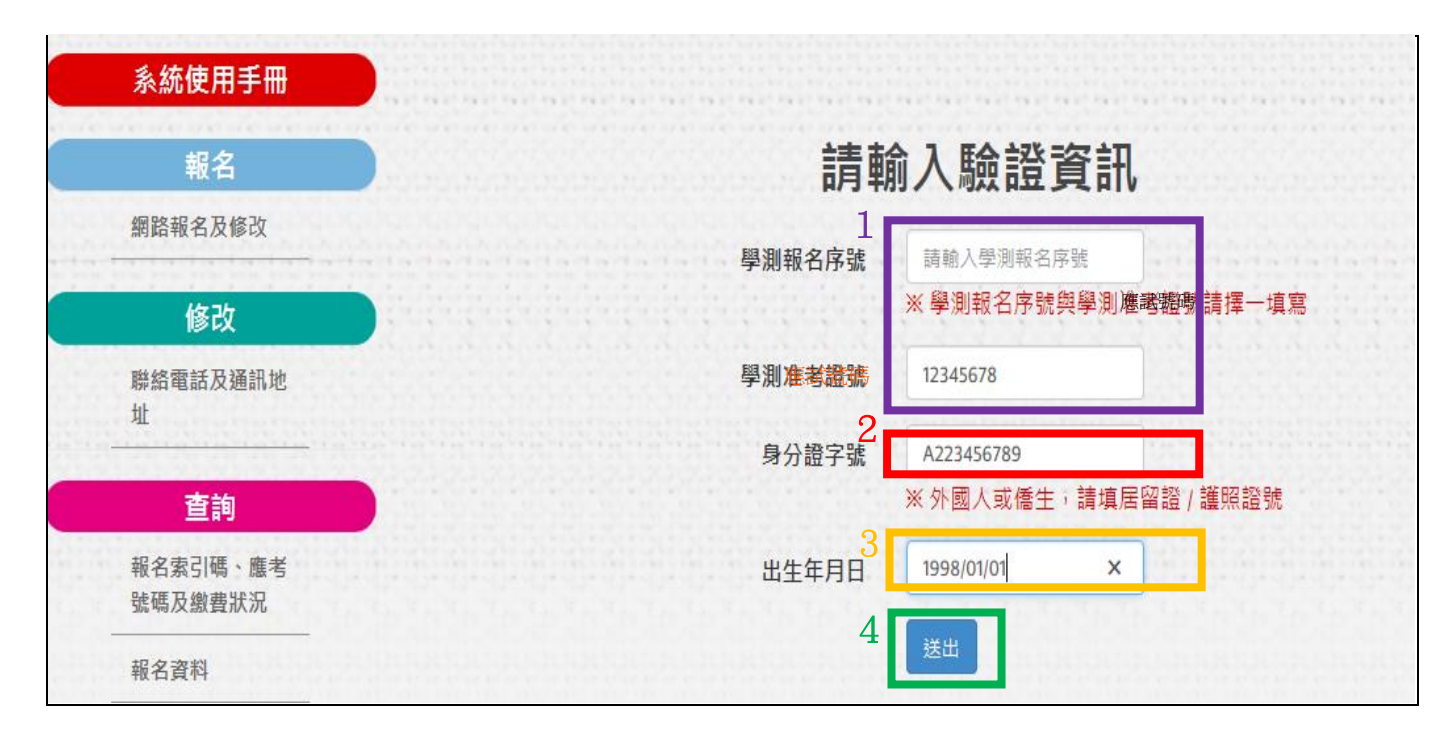

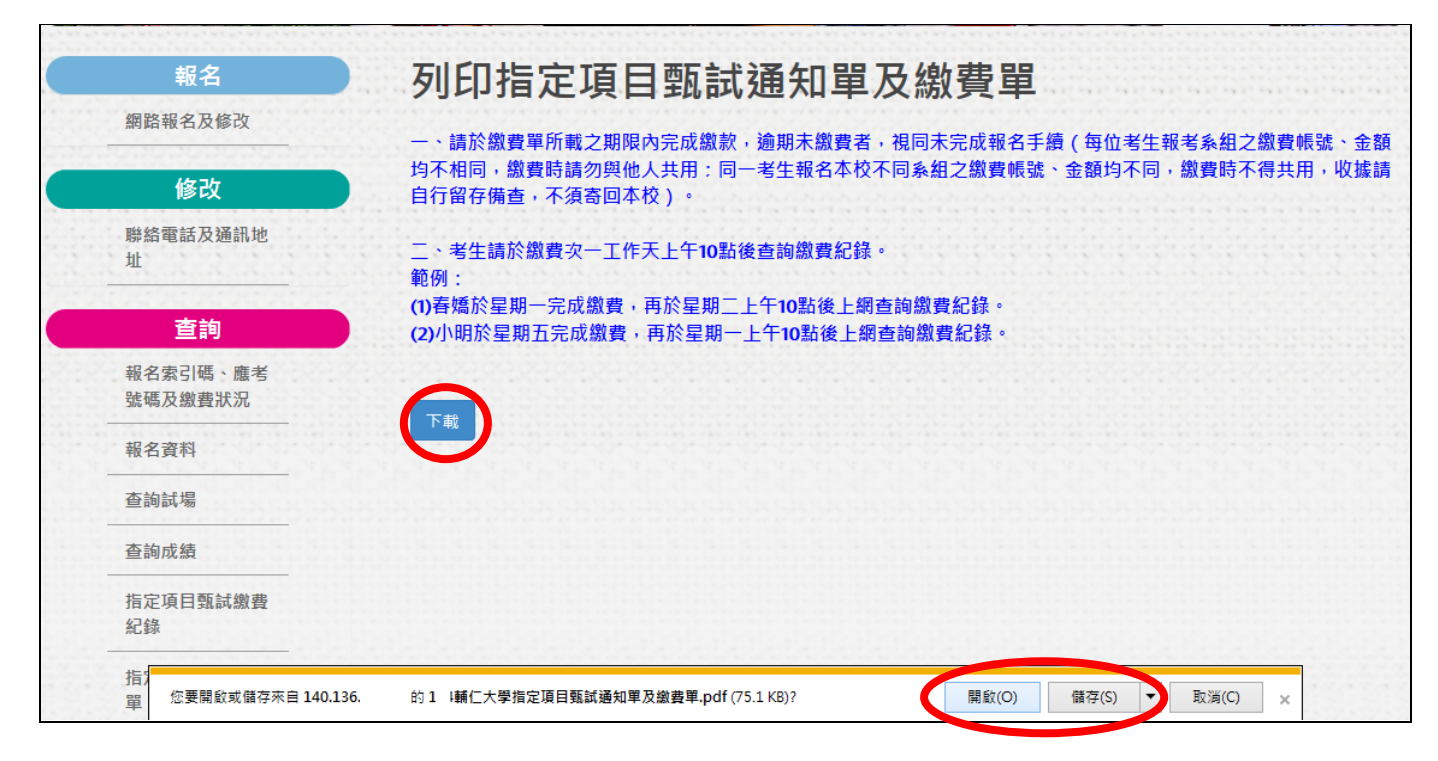

## 三、列印通知單及繳費單:

PS.該生通過本校所有學系組 PDF 檔(每系組各2頁),包含(第二階段)指定項目甄試通知及繳費單 第1頁:(第二階段)指定項目甄試通知(請自行決定是否列印本通知)

個人申請:000學系

學科能力測驗應試證號:«學測應試證號» 學科能力測驗報名序號:«學測報名序號»

輔仁大學108學年度大學個人申請入學招生指定項目甄試通知

000 同學:

恭喜您通過本校108學年度大學個人申請入學招生第一階段學科能力測驗篩選,本校各招生學系第二階段指定項目 甄試將陸續於....

## 第2頁: 繳費單(上半部為 ATM 繳費方式,下半部為郵局劃撥單)

報考系組: 輔仁大學 粤系 桕 -、請依108學年度大學個人申請入學招生簡章之校系分則規定,於108年4月1日前,至甄選委員會網頁(https://www.caac.ccu.edu.tw/)上傳審查資料。 、請於108年4月1日前完成繳款,逾期未繳費者,視同未完成報名手續(每位考生報考系組之繳費帳號、金額均不相同,繳費時請勿與他人共用;同一考生報名本校不同系組之 繳費帳號、金額均不同,繳費時不得共用,收據請自行留存備查,不須寄回本校)。 三、請選擇下列任一種方式繳費: (一)持「郵政劃撥儲金特戶存款存款單」至各地郵局儲匯窗口進行繳款,繳費期限至108年4月1日下午5:00止。 (二)自動櫃員機(ATM)轉帳繳費:繳款期限至108年4月1日晚上11:59止。 1. 郵局自動提款機(郵局金融卡不扣手續費) (1) 插入金融卡。 (2) 輸入密碼。 (3)選擇「轉費(稅)」「一般繳費」。
 (4)輸入繳費帳號「7\*\*\*\*\*\*\*\*\*\*\*1」(共16位)。 (5)輸入轉帳金額「1\*\*0」元。 (6)列印「交易明細表」。 (7)務必確認「交易明細表」之「轉入帳號」及「交易金額」,並確認轉帳成功。 2. 銀行自動提款機(轉帳手續費由轉出帳號負擔,不包含於報名費內) (1) 插入金融卡。 (2) 輸入密碼。 (3)選擇「跨行轉帳」。 (4)輸入郵局行庫代碼「700」。 (5)輸入繳費帳號「7\*\*\*\*\*\*\*\*\*\*1」(共16位)。 (6) 輸入轉帳金額「1\*\*0」元。 (7)列印「交易明細表」。 (8)務必確認「交易明細表」之「轉入帳號」及「交易金額」,並確認轉帳成功。

| /4 💽 🖑 🖃 🛨 133% |        | ) KK DD 🖵 🚍   💀 🥱 🛸 X 🖻 🙆 🎚                                          |           | 主将   |
|-----------------|--------|----------------------------------------------------------------------|-----------|------|
|                 | <br>•  | B.政劃撥儲全特戶存款存款單                                                       | <br>      | 郎    |
| 收款              | 帳號 19] | 172130                                                               | た。<br>    | 高厚查聯 |
| 12.192          | 戶名 輔   | 仁大學學校財團法人輔仁大學                                                        | 4         | 9P   |
| 新臺幣 壹           | 仟元整    |                                                                      |           |      |
| 機請勿填寫           |        |                                                                      |           |      |
| 經辦局收款戳<br>主管    |        | 寄     姓名     黃     柔       款     通訊處     臺北市       人     電話     092' | 樓之1       |      |
| 寄款人代碼 1942~     | 24     |                                                                      |           |      |
| 交易代碼0509特戶存款    |        |                                                                      |           |      |
|                 |        | 報考系組:輔仁                                                              | 二大學 中國文學系 |      |

## 四、查詢繳費狀況:

- (一) 點選「查詢指定項目甄試繳費紀錄」
- (二) 點選招生類別(大學個人申請/大學繁星推薦)
- (三) 輸入驗證資料

1.輸入學測報名序號 或 學測應考證號 (擇一,並輸入在對應的欄位)

2. 輸入身分證字號

3.輸入出生年月日(西元年=1911+民國年,輸入西元<u>4碼</u>/月<u>2碼</u>/日<u>2碼</u>; yyyy/mm/dd) 4.送出

(四)呈現某考生通過本校所有學系組之繳費狀況

PS.考生請於繳費次一工作天上午 10 點後查詢繳費紀錄。

- 範例:(1)春嬌於 108年3月 28 日(星期四)完成繳費,應 於 108 年 3 月29 日(星期五)上午 10 點後上 網查詢繳費紀錄
  - (2)小明於108年3月29日(星期五)完成繳費,應於108年4月1日(星期一)上午10點後上網查詢繳費紀錄

| ·····································   | 學招生資訊系統<br>lic University Admission Info | 充考生專區<br>Prmation     |            |
|-----------------------------------------|------------------------------------------|-----------------------|------------|
| + + + + + + + + + + + + + + + + + + + + | き、美国                                     |                       |            |
| 輔大連結                                    | ▶ 報名                                     | ✔ 修改                  | 相關連結       |
| 輔仁大學首頁                                  | 網路報名及修改                                  | 聯絡電話及通訊地址             | 教育部        |
| 招生資訊網                                   | ★ + 期 個 ↓ 由 結 B 敏 只 殿 朗                  |                       | 大學招生委員會    |
| 如何到輔大                                   | 古油指定項目甄試繳費紀錄                             | 轉學生報刊程序單              | 大學入學考試中心   |
| 校園鳥瞰                                    | 查詢指定項目甄試成績單                              | ATM 轉帳帳號及郵局繳費單        | 技專校院入學測驗中心 |
| 校園單位分機                                  | 列印指定項目甄試通知及繳費單                           | 應考證                   | 大學聯合分發委員會  |
|                                         | 列印指定項目甄試郵寄專用信封                           | 報名表                   | 大學甄選入學委員會  |
| 招生服務                                    |                                          | 書面資料審查表               | 支訊網        |
| 考古題<br>FAQ                              | 至 直前<br>報名索引碼、應考號碼及繳                     | 書面資料審查計分表(二年制<br>護理条) | 大學校系查詢     |
|                                         | 費狀況                                      | 運動經歷證明書               | 技專校院招生策進總會 |
|                                         | 報名資料                                     | 複試(術科測驗費、口試           |            |
| 多级使用于皿                                  | 查詢試場                                     | 費)繳費單                 |            |
| 永规使用于而                                  | 查詢成績                                     | 通訊報到專用信封封面            |            |

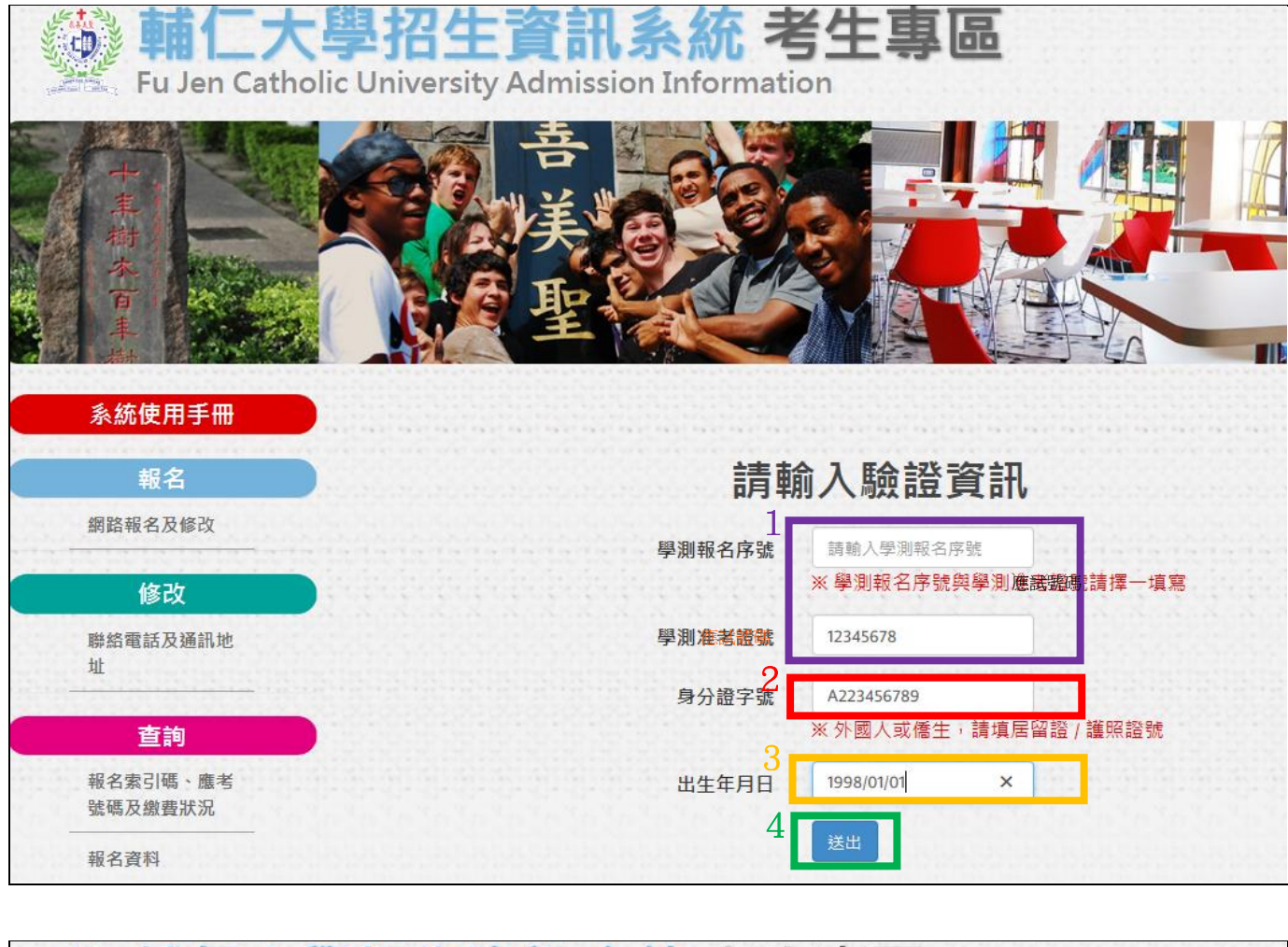

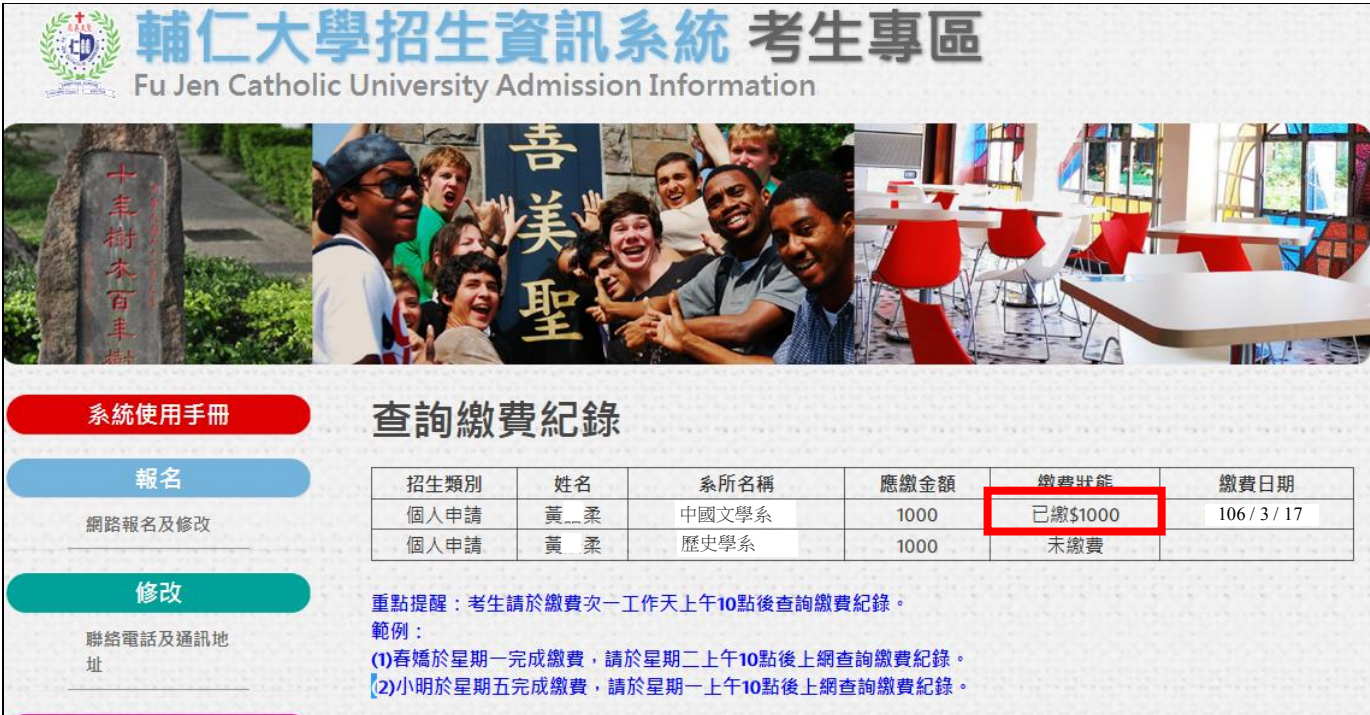

- 五、修改聯絡電話及通訊地址(如有修改資料需求之考生才使用)
  - (一) 點選「聯絡電話及通訊地址」
  - (二) 輸入驗證資料

1.點選招生類別(大學個人申請/大學繁星推薦)

2.輸入學測報名序號 或 學測應考證號 (擇一,並輸入在對應的欄位)

3. 輸入身分證字號

4.輸入出生年月日(西元年=1911+民國年,輸入西元<u>4碼</u>/月<u>2碼</u>; yyyy/mm/dd)
5.送出

- (三)修改資料
- (四) 點選「確定」

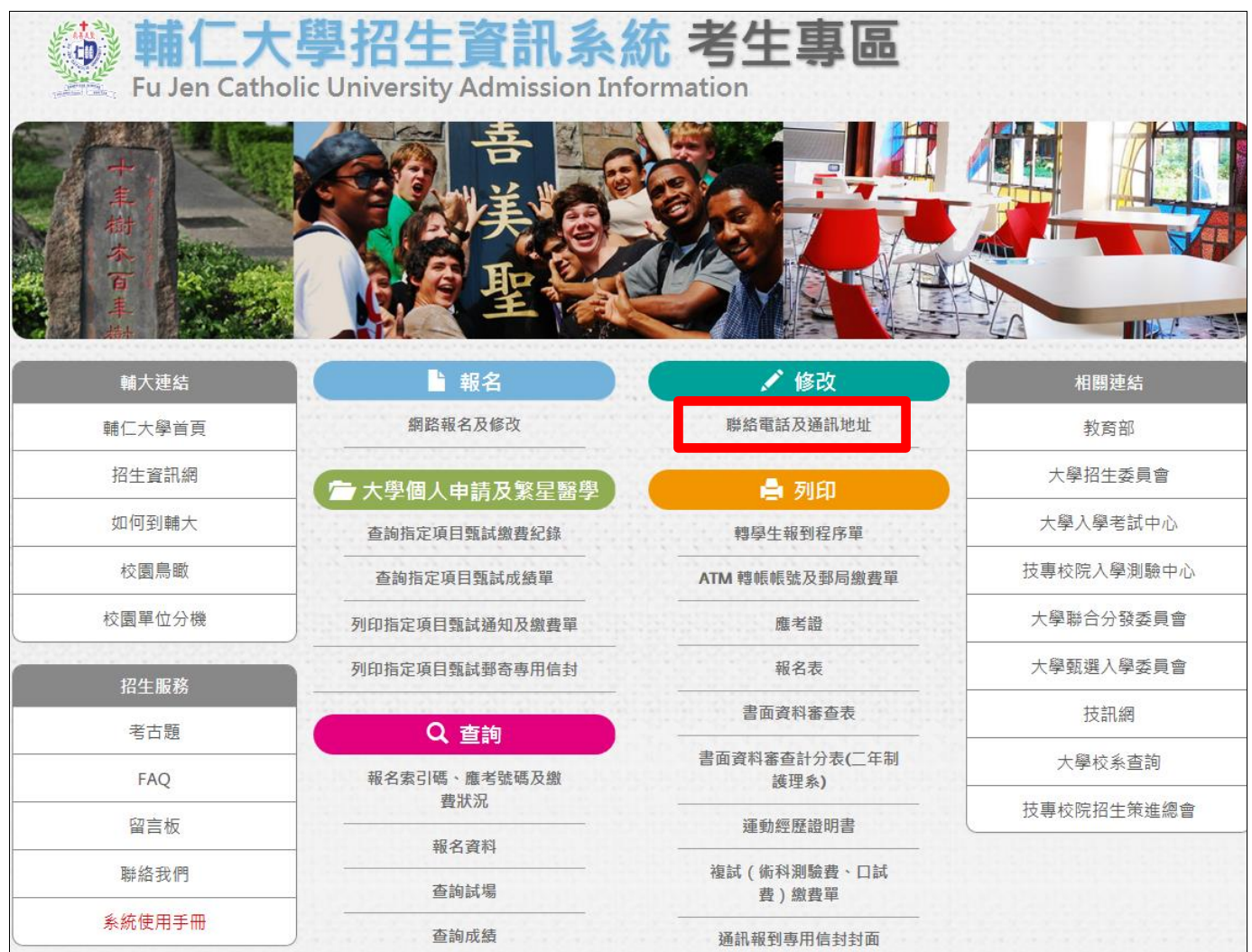

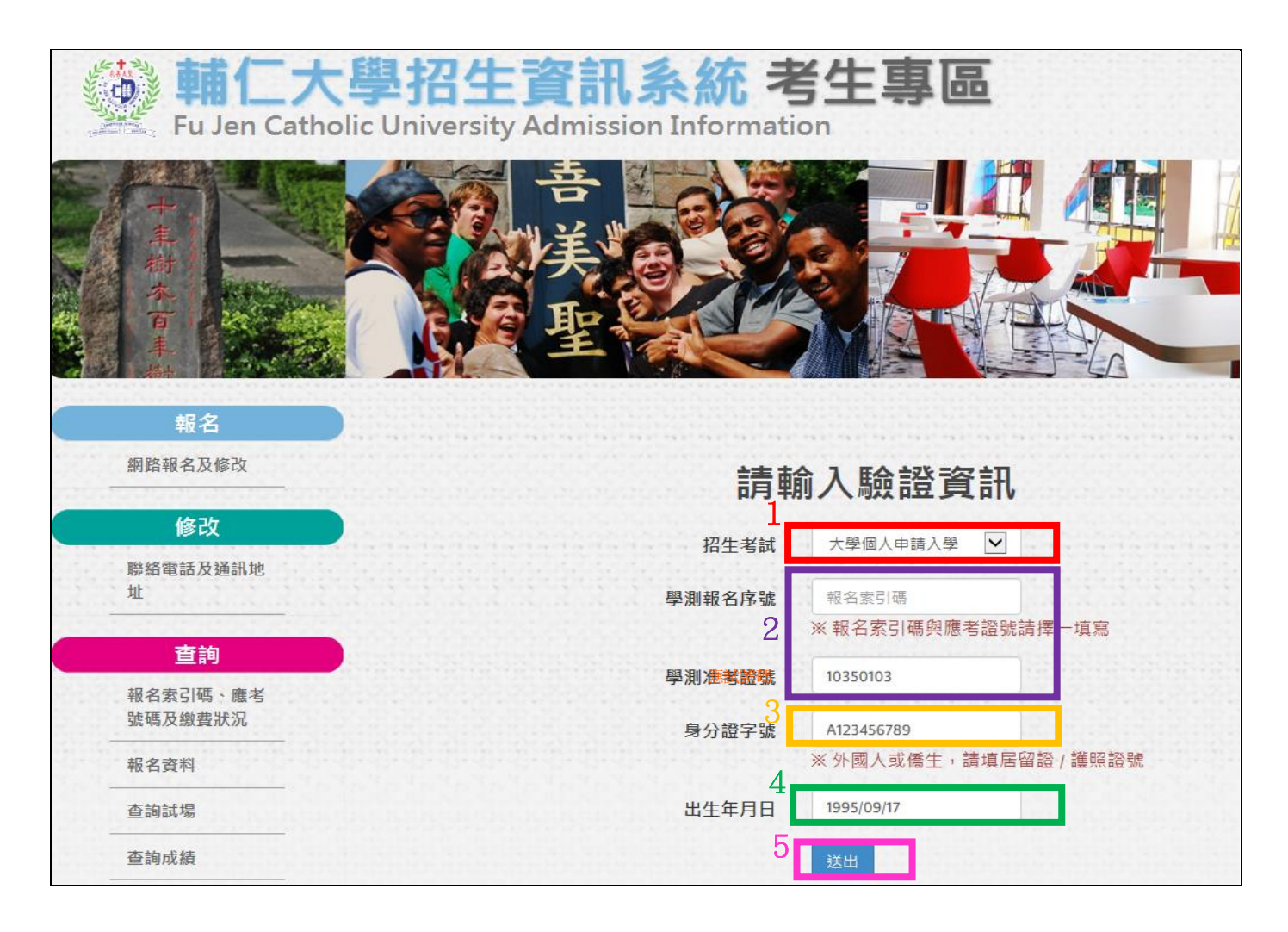

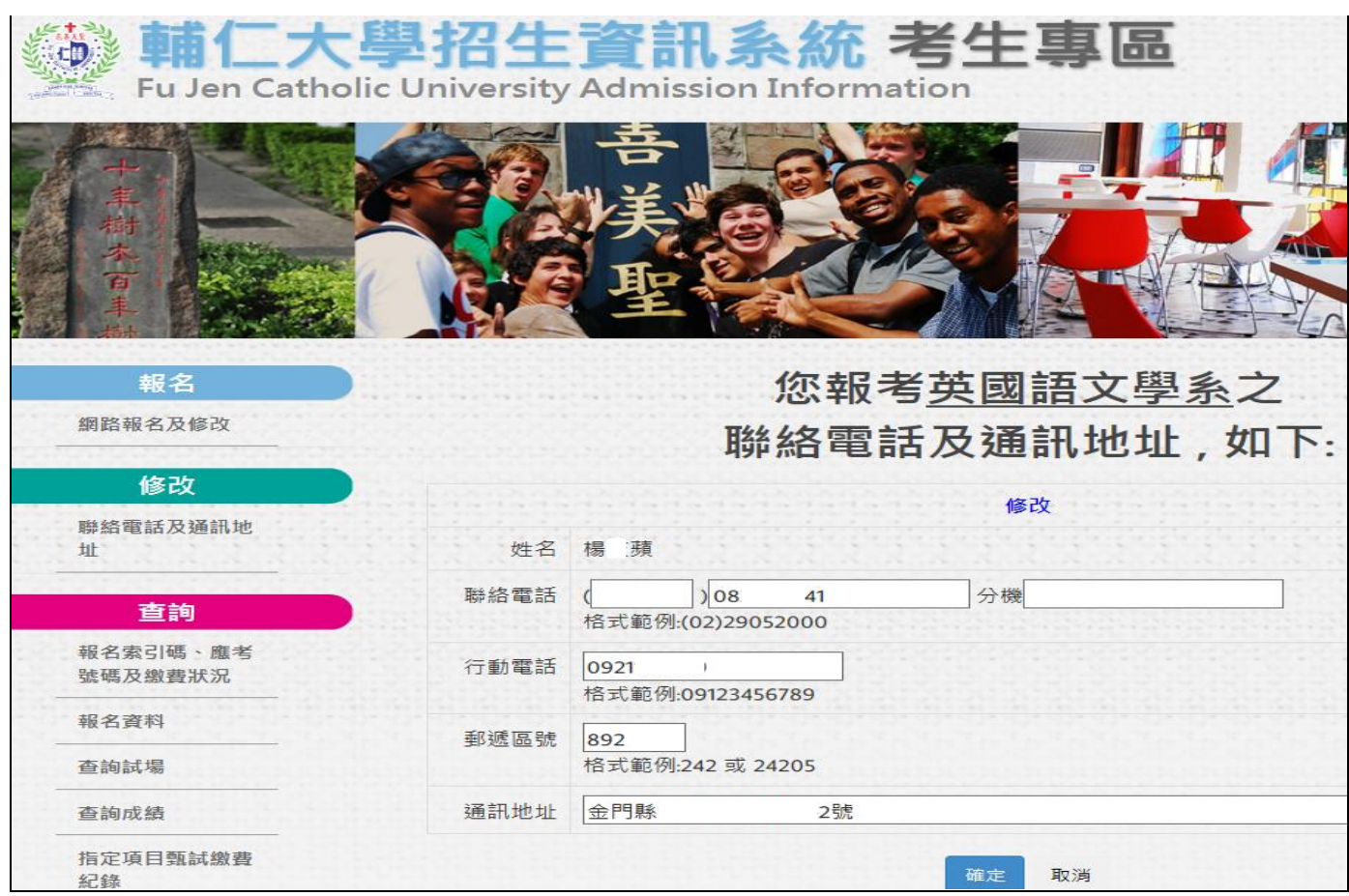

## 六、列印郵寄專用信封本項功能,僅限個人申請特定考生使用

- (一) 點選「列印指定項目甄試郵寄專用信封」
- (二) 點選招生類別(大學個人申請)
- (三) 輸入驗證資料

1.輸入學測報名序號 或 學測應考證號 (擇一,並輸入在對應的欄位)

2. 輸入身分證字號

3.輸入出生年月日(西元年=1911+民國年,輸入西元<u>4碼</u>/月<u>2碼</u>; yyyy/mm/dd) 4.送出

- (四) 點選「下載」
- (五) 點選<u>開啟或儲存</u>,便可轉出 PDF 檔
- PS.本項功能僅限特定考生使用,如無下列情形者,不需使用。
  - 1.音樂系應用音樂組考生

2.以境外學歷(含國外、香港澳門地區、大陸地區學歷)報考者,請依簡章第9頁辦理

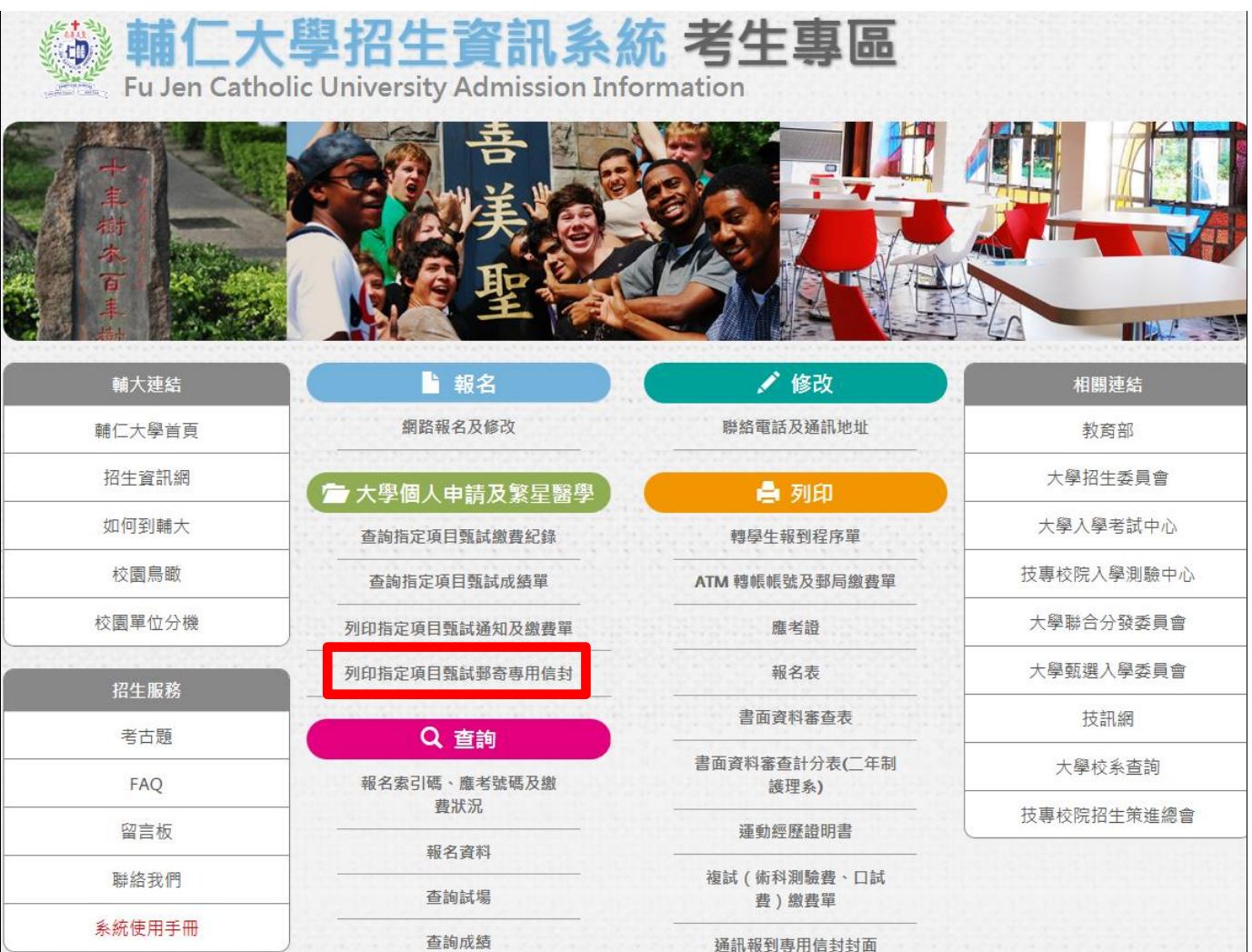

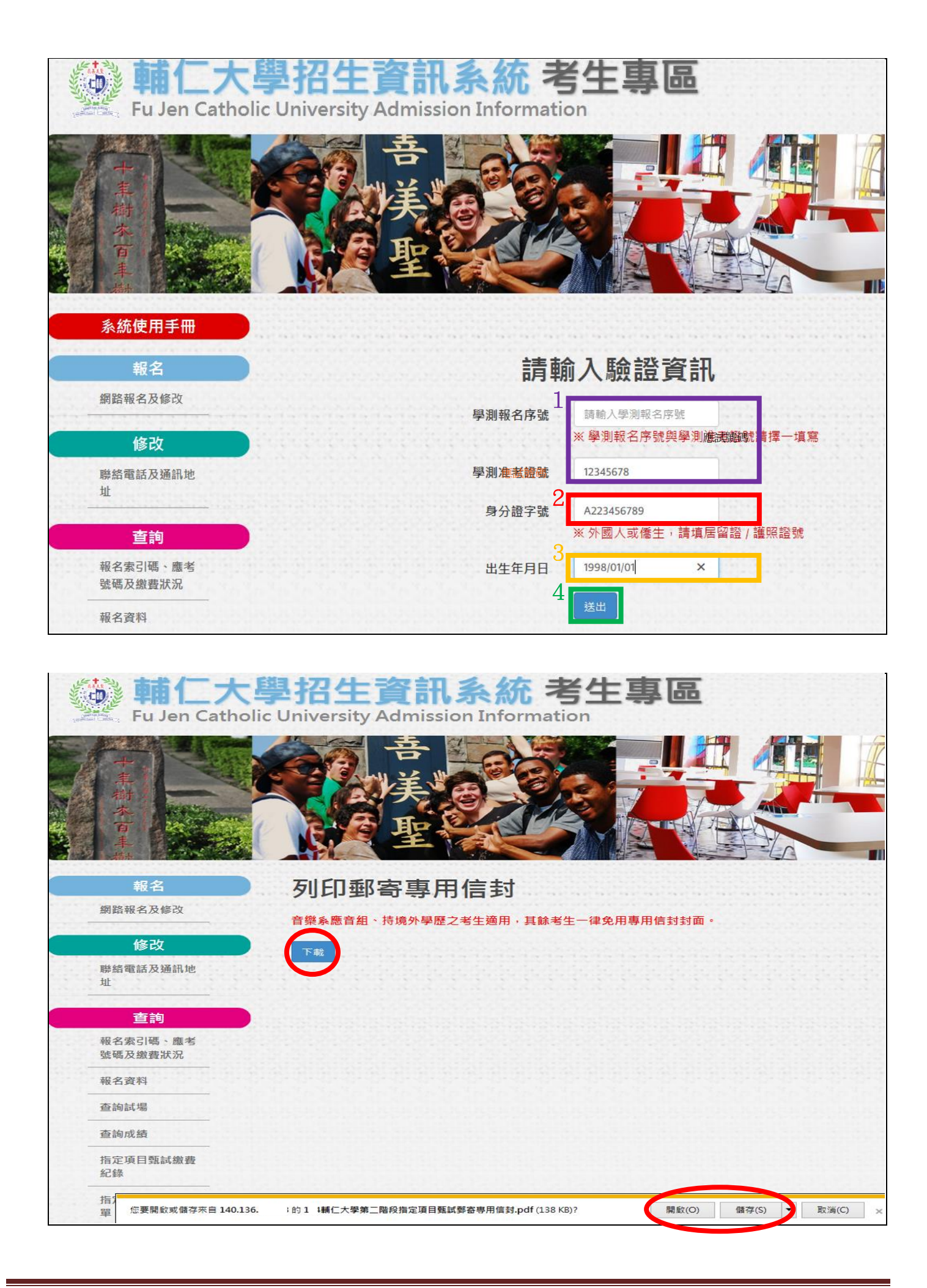

七、轉出通過本校所有篩選學系組 PDF 檔 (每系組各1頁)

|                                                                                                    | 工具注釋               |
|----------------------------------------------------------------------------------------------------|--------------------|
| 108 學年度大學個人申請入學招生第二階段指定項目甄試郵寄專用信封封面<br>地 址: 892 金門騎                                                                                                    | 黏 貼<br>限時掛號<br>郵 資 |
| 24205 新北市新莊區中正路510號 輔仁大學                                                                                                    |                    |
| 英國語文學系 收                                                                                                    |                    |
| <ul> <li>一、規定繳交資料:</li> <li>※通過第一階段篩選之考生,一律至甄選委員會網址(https://www.caac.ccu.edu.tw)上傳至第二階系</li> <li>※但下列1個系組部分審查資料,請郵寄(請在□內打V):</li> <li>□音樂學系應用音樂組:應用音樂相關成果作品(附譜例及音樂影音光碟)</li> </ul> | <b>设審查資料。</b>      |
| 二、其他應繳證明:<br>□學歷(力)證件影本:以境外學歷(含國外、香港澳門地區、大陸地區學歷)報考者,請依簡書<br>理,其餘考生一律免繳。                                                                                                    | 章第9頁辦              |